# Guía de votación

**Club Náutico Sevilla** 

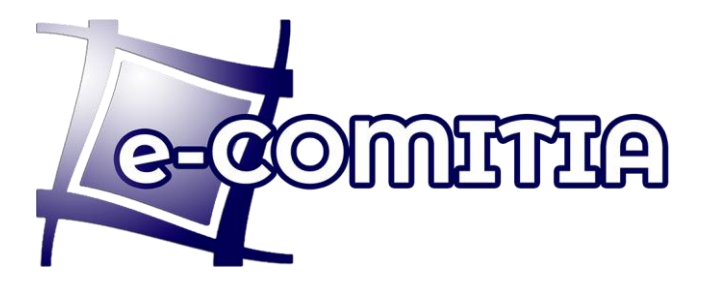

## Guía de votación

#### Club Náutico Sevilla

### Acceso desde <a href="https://cns.ecomitia.org/">https://cns.ecomitia.org/</a>

Si usted entra por el enlace enviado por email y/o sm<br/>s solo es necesario introducir su NIF.

| eCOMITIA                                                                                                    |                                                                                                    | Seleccione idio |
|----------------------------------------------------------------------------------------------------|----------------------------------------------------------------------------------------------------|-----------------|
|                                                                                                    | CNS CONS                                                                                                    |                 |
| Plataforma de voto electrónico                                                                                                    | ENCUESTA CLUB NÁUTICO SEVILLA JULIO 2025<br>Del 21/07/2025 a las 09:00 hora al 25/07/2025 a las 15:00 horas |                 |
| El producto e/COMITIA, versión 2.0, de ARES S. COOP, ha extensión el<br>centración ISOREC 295000 para Adecuación fruncenant. El centración ha<br>sisto emitido para ARADOR en tase a el a evaluación realizada por el<br>laboratorio acreditado AQCLab | NIF y Clave So824876M Accoder Accoder Accoder Accoder                                                       |                 |
| ARESCOOP<br>Services do 17<br>Acerca de e-Comitia Aviso Legal Política de Cookies Verificar voto                                                                                                    |                                                                                                    |                 |

#### Encuesta

Guía de votación | 21 de diciembre de 2020

Una vez validado con el NIF y contraseña, accederá a la encuesta con una única pregunta en la que deberá valorar con una opción de 1 a 10.

|                                                                                                    |   |   |                   |                    |        |            | aciones |  |
|----------------------------------------------------------------------------------------------------|---|---|-------------------|--------------------|--------|------------|---------|--|
| En una escala del 1 a 10 evalúe su grado de satisfacción global con el servicio de restauración y catering del club, Selección realizada teniendo en cuenta, calidad/precio, limpieza, atención del personal, y variedad de menús. |   |   |                   |                    |        | 🕪 Salir    |         |  |
| Seleccione una de las opciones disponibles                                                                                                    |   |   |                   |                    |        |            |         |  |
|                                                                                                    | 6 | 5 | 4                 | 3                  | 2      | □ <b>1</b> |         |  |
|                                                                                                    |   |   | 10                | 9                  | 8      | ۲ 🗆        |         |  |
|                                                                                                    |   |   | nfirmar selección | 🗸 Co               |        |            |         |  |
|                                                                                                    |   |   |                   |                    |        |            |         |  |
|                                                                                                    |   |   |                   |                    |        |            |         |  |
|                                                                                                    | 6 | 5 | 4 10              | □ 3<br>□ 9<br>✔ Co | 2<br>8 | 1<br>7     |         |  |

Una vez escogida la opción deseada debe pulsar el botón Confirmar selección.

Le aparecerá la siguiente pantalla donde podrá todavía modificar su opción y si no es el caso deberá púlsar el botón **Finalizar votación** 

| CNS 🚺        | EN<br>Del 21/07/ | CUESTA CLUB NÁUTICO SEVILLA JULIO 2025<br>2025 a las 09:00 hora al 25/07/2025 a las 15:00 horas                                                                                                    |
|--------------|------------------|----------------------------------------------------------------------------------------------------|
| ♂ Votaciones |                  | ENCUESTA CLUB NAUTICO SEVILLA JULIO 2025                                                                                                    |
| 🕪 Salir      |                  | 🗇 Selección realizada                                                                                                    |
|              |                  | En una escala del 1 a 10 evalúe su grado de satisfacción global con el servicio de restauración y catering del club, teniendo en cuenta, calidad/precio, limpieza, atención del personal, y variedad de menús. |
|              |                  | 9                                                                                                    |
|              |                  | ✓ Finalizar volación X Cambiar selección                                                                                                    |
|              |                  |                                                                                                    |

Para finalizar la aplicación le mostrará información del registro del voto emitido y acceso a su certificado personal de voto. No es necesario descargarlo al momento, permanecerá disponible en la pestaña votaciones

| 1 D.B.                                                                                                    |                                                                                                    |
|----------------------------------------------------------------------------------------------------|----------------------------------------------------------------------------------------------------|
| • Sair<br>El voto ha sido en                                                                                                    | nitido el 14-07-2025 a las 12:28 horas.                                                                            |
| Al confirmar su voto, éste es encriptado y depositado en la uma electrónica donde se genera un<br>Puede descargar este certificado puisando el botón "Descargar el certificado". | certificado en formato pdf, firmado digitalmente con un sello de entidad emitido por la FNMT y un sello de tiempo. |
| El certificado pdf incluye un código de validación con el que podrá comprobar que su voto se ha                                                                                  | emitido correctamente.                                                                                             |
| Código de verificación<br>V                                                                                                    | r (9b06d693b60e93d519434c0c9e1eadaa8210873<br>alidación del voto emitido                                           |
| 181                                                                                                    | Sexangar certificado D Volver                                                                                      |
|                                                                                                    |                                                                                                    |
|                                                                                                    |                                                                                                    |
|                                                                                                    |                                                                                                    |